# **ONT, NT3BB-4PGWN-151**, GPON Terminal (4FE+WiFi)

# **Quick Installation Guide**

## 1. Packing List

The following table lists the items in the product package

| Item                     | Quantity |
|--------------------------|----------|
| GPON Router              | 1        |
| Power Adapter            | 1        |
| RJ 45 Cable              | 1        |
| Quick Installation Guide | 1        |

**Note:** If you find anything missing or damaged, contract the service provider.

### 2. Hardware Installation

**Step.1** Connect the incoming optical fiber line to the **PON** interface of the device.

**Step.2** Connect the **GE** interface of the device to the network card of the PC through an Ethernet cable (MDI/MDIX).

**Step.3** Plug one end of the power adapter to the wall outlet and connect the other end to the **PWR** interface of the device. The following is the application diagram for the connection of the GPON router and PC.

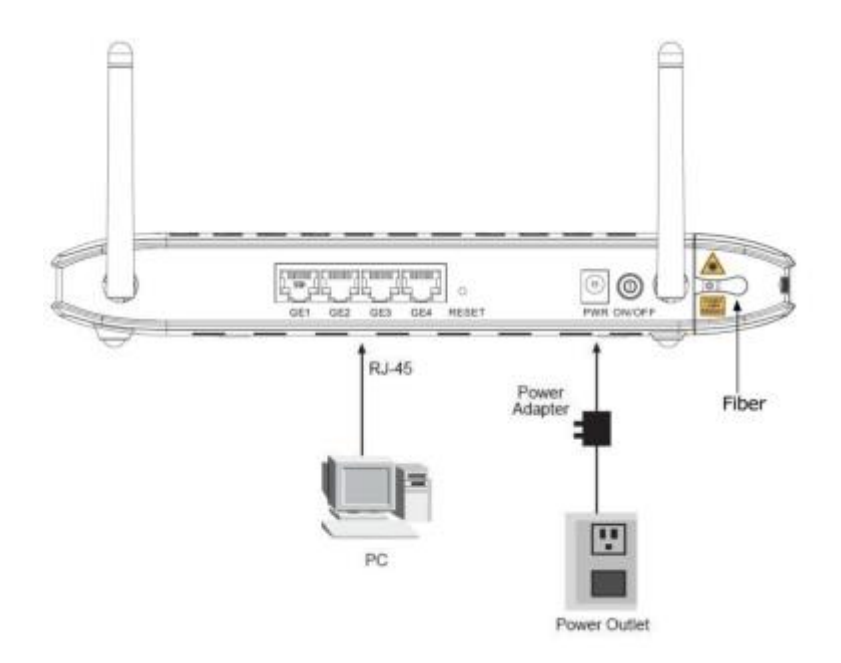

The following table describes the interfaces of the device:

| Interface/Button | Description                                                                         |
|------------------|-------------------------------------------------------------------------------------|
| PON              | GPON interface connecting to ATB (access terminal box) through a                    |
|                  | optical fiber cable (patch cord).                                                   |
| GE 1/2/3/4       | Gigabit Ethernet RJ-45 interfaces connecting to the Ethernet interface              |
|                  | of computers or Ethernet devices through the Ehternet cable.                        |
| RESET            | Reset to the factory defaults. Press down the buttom for more than 7                |
|                  | seconds and then release.                                                           |
| PWR              | Interface connecting to the power adapter. The power adapter output is: 12V DC 1.54 |
|                  | 15.12 V DC, 1.5A.                                                                   |
| ON/OFF           | Push to power on/off the device.                                                    |

#### 3. Web Configuration

#### 3.1 Configuring IP Address of Network Card

Configure TCP/IP properties of your network card to **obtain an IP address automatically from modem**, or set the IP address of the computer with the same network mask of the router.

#### 3.2 Internet Settings

The following is the detailed description of internet settings for the first time.

Step.1 Open the Internet Explorer (IE) browser and enter <u>http://192.168.1.1/3bb</u>

**Step.2** In the **Login** page that is displayed, enter the username and password for surf internet.

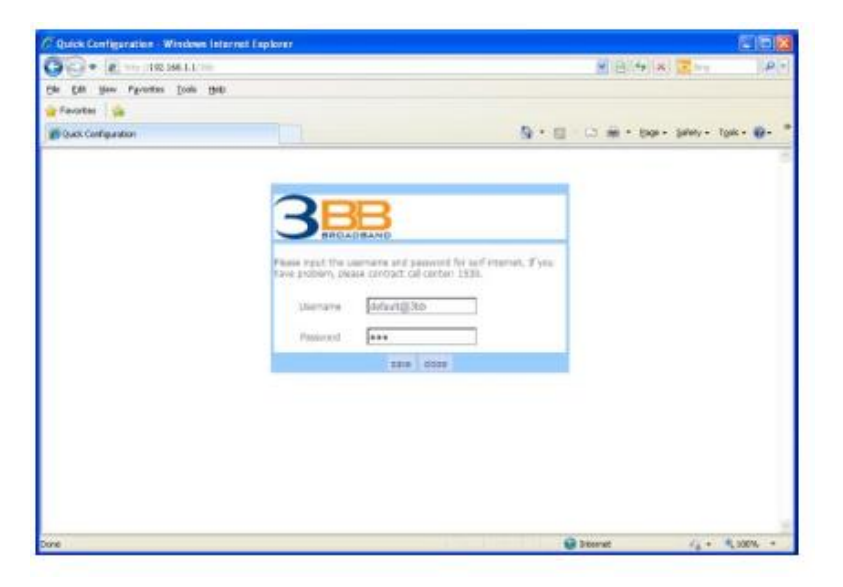

After finishing, click **save** to apply the internet settings.

**Step.3** In the **Login** page appears pop-up "Save Completed", click **OK** to close this page.

| Outle Configuration Windows Internet |                                                                                                    |           |                     |            |
|--------------------------------------|----------------------------------------------------------------------------------------------------|-----------|---------------------|------------|
| CO E PERMANA                         |                                                                                                    | 1         | 8 4 × 3             | P          |
| He LR has parate him her.            |                                                                                                    |           |                     |            |
| 👷 Pavortes 🙀                         |                                                                                                    |           |                     |            |
| 👩 Quiti Configuration                |                                                                                                    |           | 🖶 * Page + Salety + | for8 = 😜 + |
|                                      | Been clock the source and a second to sol the solution of the solution of the | T vos     |                     |            |
| lone :                               |                                                                                                    | 📦 izterne | - 1 Gi -            |            |

After finishing, click **close** to close this page.

**Step.4** In the **Windows Internet Explorer** page that is displayed; click **Yes** to close this window.

| Window | s Internet Explorer 🛛 📓                                                                         |
|--------|-------------------------------------------------------------------------------------------------|
| ?      | The webpage you are viewing is trying to close the window.<br>Do you want to close this window? |

#### 3.3 Wireless Settings

Step.1 Open the Internet Explorer (IE) browser and enter <u>http://192.168.1.1</u>.

**Step.2** In the **Login** page that is displayed, enter the username and password. The username and password of the administrator are **admin** and **3bb**.

| 3                                                                                                    | G I                                                                                                    |                                  |
|----------------------------------------------------------------------------------------------------|----------------------------------------------------------------------------------------------------|----------------------------------|
| The server 192.1<br>username and pa<br>Warning: This se<br>password be sen<br>without a secure<br>User name: | 68.1.1 at Broadband Router requissword.<br>rver is requesting that your usernet in an insecure manner (basic auticonnection). | ires a<br>ame and<br>hentication |
| Password:                                                                                                    | •••                                                                                                    |                                  |
|                                                                                                    |                                                                                                    |                                  |

After logging in to the GPON router as a super user, you will see the following interface. You can check, configure and modify all the settings.

**Step.3** Choose **Network** > **WLAN** > **Wireless** – **Basic Settings**, In the **SSID**, The default SSID is **3bb-wlan**. You may modify the SSID (service set identification) that is a unique name to identify the router in the wireless LAN.

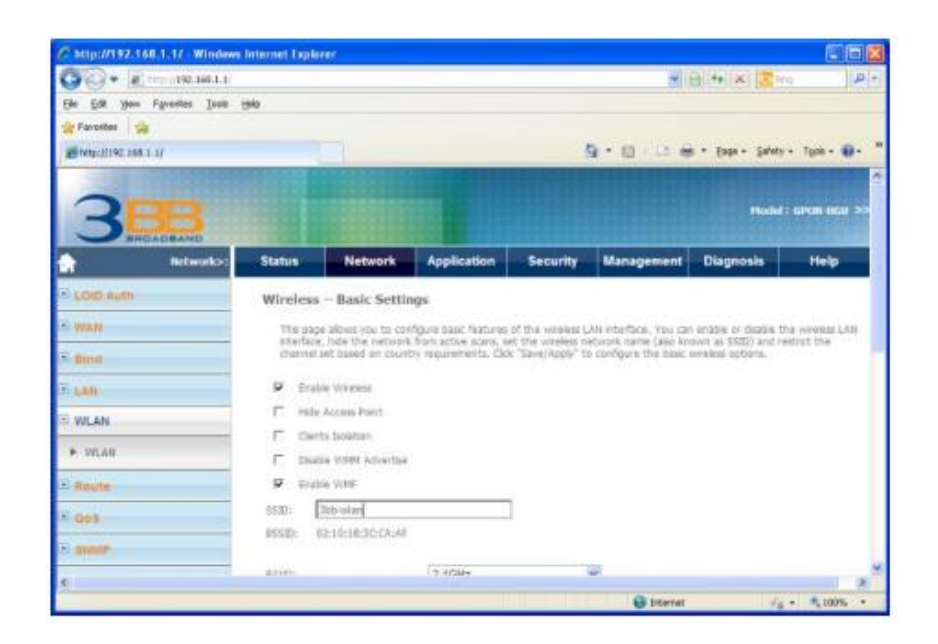

**Step.4** Click **Advance** button to set **Wireless – Security Settings**, In the **WPA Pre-shared Key**, The default password is **1111100000**. You may modify the password.

| C Map://192.16           | II.1.17 Windows I   | Internet Expla | irec .                                    |                                               |                   |                                               |                    |                      |
|--------------------------|---------------------|----------------|-------------------------------------------|-----------------------------------------------|-------------------|-----------------------------------------------|--------------------|----------------------|
| 000 + (g) may 198,348,13 |                     |                |                                           |                                               |                   |                                               |                    | a   P +              |
| Ede Edit your            | Faverites Issie in  | 940            |                                           |                                               |                   |                                               |                    |                      |
| 👷 Favorites 🛛 🎲          | 1                   |                |                                           |                                               |                   |                                               |                    |                      |
| # http://197.068         | 1.1/                |                |                                           |                                               |                   | 9 · 12 · 12 · 6                               | e • Euge • Salety  | • Tgok • 🕢 •         |
| 3                        | BERNARD<br>Retworks | Status         | Network                                   | Application                                   | Security          | Management                                    | maile<br>Diagnosis | ranan aga >><br>Help |
| COID Auth                |                     | 1017-01-0      | Barlo Cattle                              |                                               |                   | and a second second                           |                    | _                    |
| 2 mini                   |                     | Wireless       | - Basic Settin                            | iðz                                           |                   |                                               |                    |                      |
| - YTAR                   |                     | ing page       | e alone you to con<br>e, hade the network | figure basic features<br>from active scars, a | of the wreless is | AN interface, You can<br>etwork name (also kn | own as SSO) and n  | Harvet the           |
| * Birnit                 |                     | channel        | set cased an court                        | ry requirements, cic                          | e zavelvizely z   | o configure the basic i                       | Investis options.  |                      |
| T LAN                    |                     | P Sta          | ble Vivense                               |                                               |                   |                                               |                    |                      |
| S WLAN                   |                     | 7 mb           | e Access Poert                            |                                               |                   |                                               |                    |                      |
|                          |                     | E De           | rts taoleture                             |                                               |                   |                                               |                    |                      |
| P. JOLAN                 |                     | F 164          | dia VINN Advertise                        |                                               |                   |                                               |                    |                      |
| E Route                  |                     | A 51           | bia VINE                                  |                                               |                   |                                               |                    |                      |
| £ 003                    |                     | \$530:         | 265-olar                                  |                                               | 1                 |                                               |                    |                      |
| Parate                   |                     | RSSD:          | (2:10:18:3C:04:48                         |                                               |                   |                                               |                    |                      |
| CA CRIMENT C             |                     |                |                                           | Alexander -                                   |                   | 128                                           |                    |                      |
| 6                        | 4                   | 2.11111        |                                           | 1.1.112014                                    |                   | 62"                                           |                    |                      |

Step.5 After finishing, click Save/Apply to save and apply the wireless settings.